〇〇日本骨髄バンクLINE公式アカウント

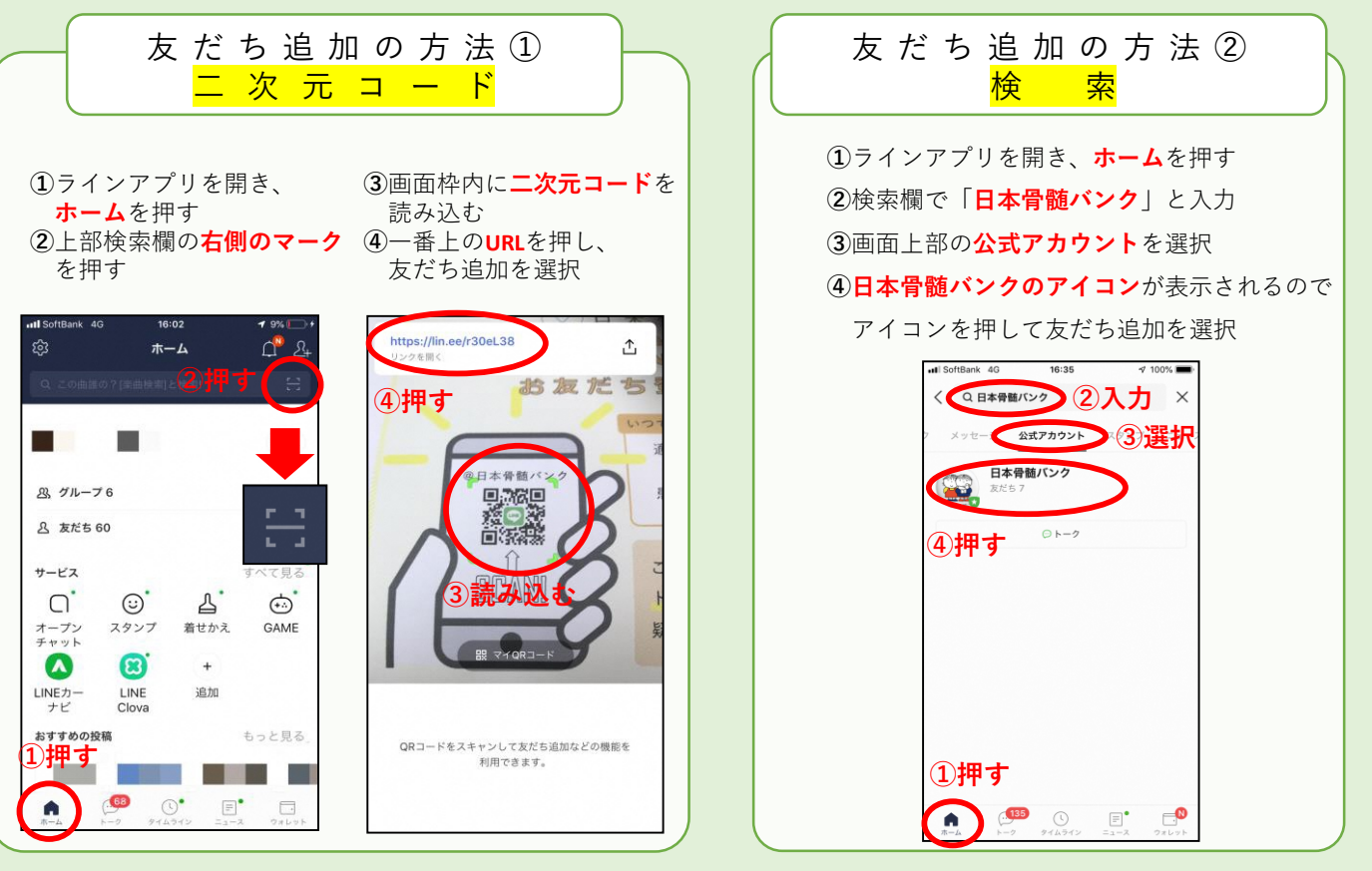

友だち追加後

①友だち追加時

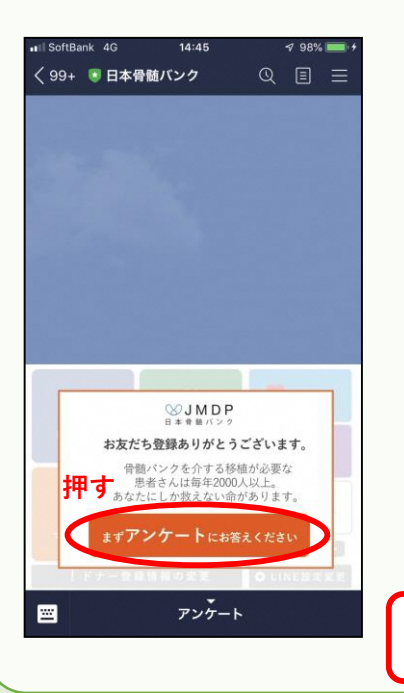

## ②**属性・居住地・お誕生年・お誕生月** に関する情報を入力

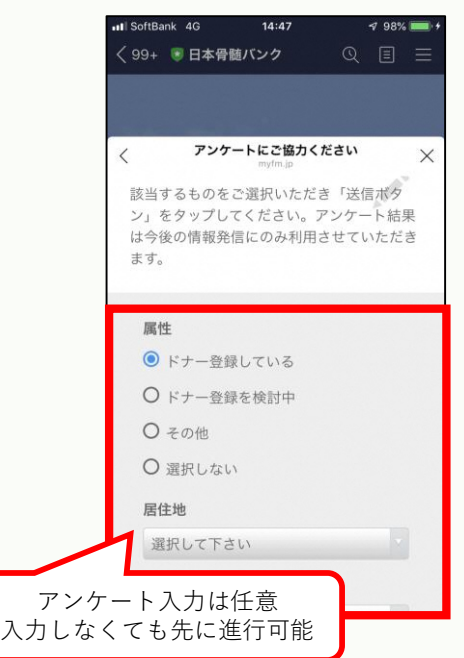

③友だち追加のお礼メッセージと ともにメインメニューが表示

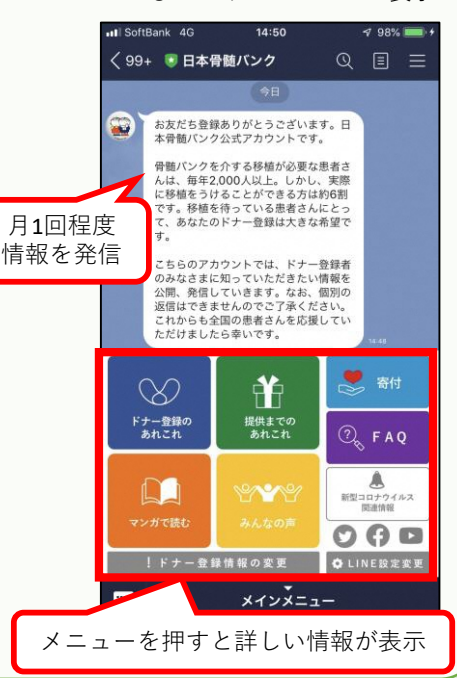